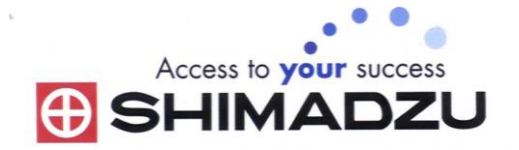

# 日本島津電子天平

# 操作使用說明

## TX2202L/TX3202L/TX4202L

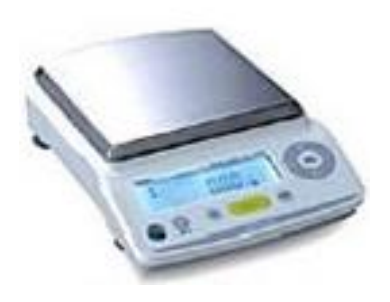

SHIMADZU ELECTRONIC BALANCE INSTRUCTION MANUAL

# 目錄

| <b>`</b> | 配件清單         | P3         |
|----------|--------------|------------|
| <u> </u> | 安裝及注意事項      | •••••P3    |
| <u> </u> | 操作面板說明       | ••••••P4   |
| 四、       | 校正步驟         | ••••••P4   |
| 五、       | 操作方法~秤重      | ·····P5    |
| 六、       | 按鍵鎖定功能       | ·····P5    |
| 七、       | 更改密碼         | P5         |
| 八、       | <b>靈敏度調整</b> | •••••• Рб  |
| 九、       | 單位設定切換       | ·····P6~7  |
| +        | PCS 數量設定     | •••••P7    |
| +、       | 資料傳輸電腦       | ••••• P8~9 |
| 十二、      | 保養           | •••••• P10 |
| 十三、      | 簡易故障排除       | P11        |
| 十四、      | 錯誤碼          | P11        |

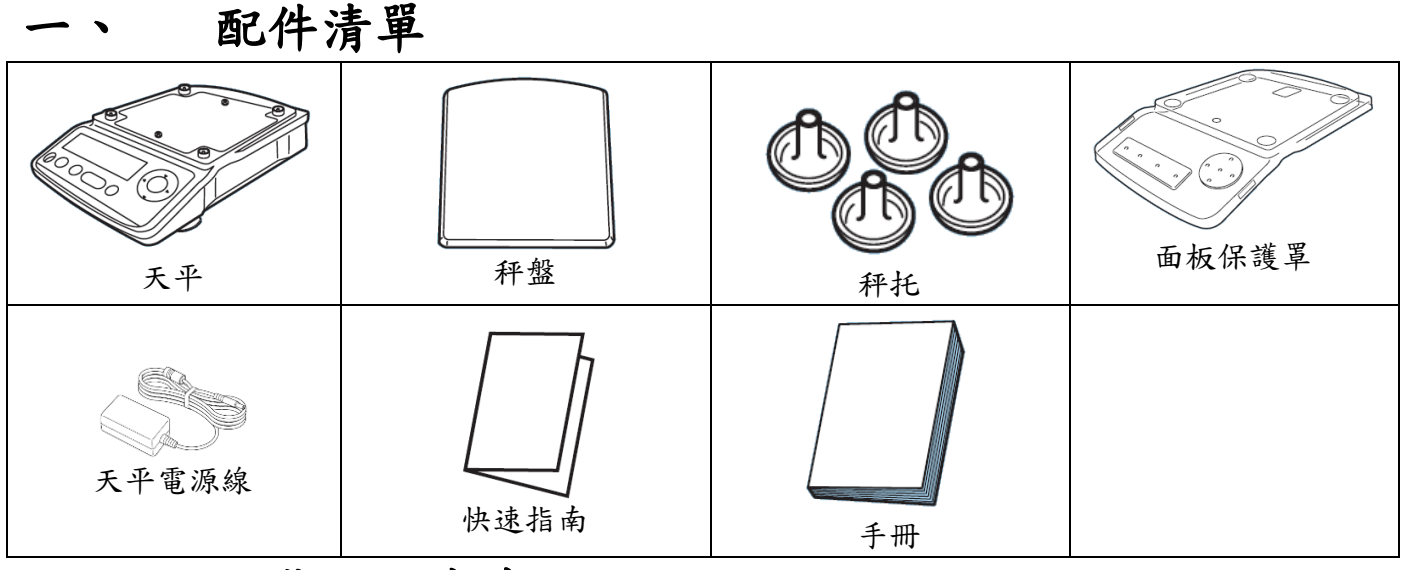

秤托4顆

征舟

#### 二、 安裝及注意事項

 為得到較精密的讀值,請將天平安裝在以下建議安裝位置:(請 參照原文說明 P8.P9)堅固、低震動的水平台面。没有陽光直接 照射的地方。環境温度變化越小越好。氣流影響越小越好。避免 共用多項插頭(須獨立電源)以避免干擾其精準度,

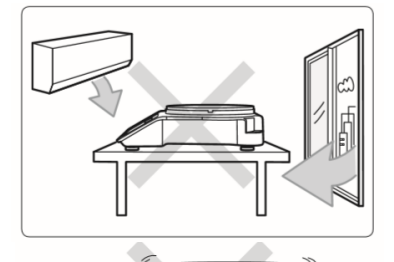

 利用天平的調整腳,調整水平,使位於面板左前方的水平氣泡落 在正中央。

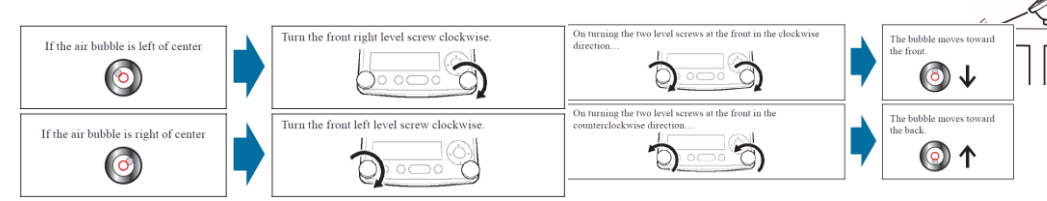

- 3. 安裝電子天平秤盤、秤托、防風環
- 把電源供應器安裝好,天平接上電源 即安裝完成。
- 天平通電後,顯示螢幕會自我測試出 現 "CHE5" → "CHE4" →…→

"CHE1"→ "oFF"→按<sup>1</sup>一下後 "8888888" (全螢幕顯示)→ "0.00"。

 6. 由於各地地心引力的不同,天平安裝、暖機後(一般約 30 分鐘),均需在 現場施以校正。

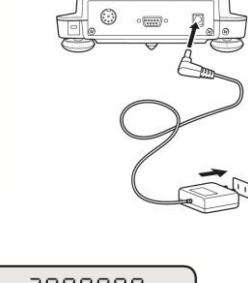

| EHE 3 | ) |  |
|-------|---|--|
| :     |   |  |
| EHE D | ) |  |
| OFF   | ) |  |

三、 操作面板說明

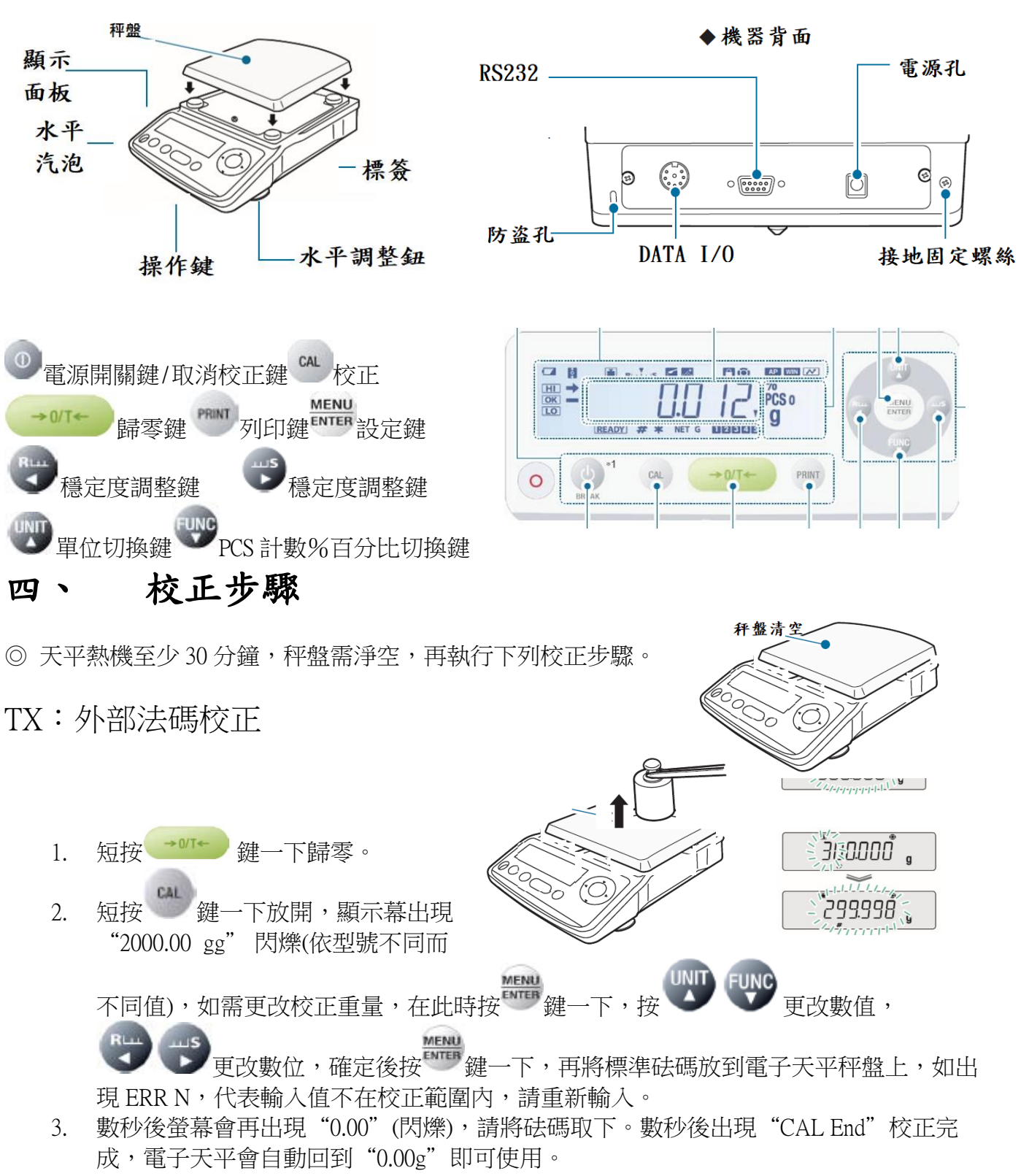

4. 若顯示幕出現 "CAL E4" 則為錯誤訊息,將重新執行上述校正步驟,並確認校正砝碼是 否為步驟(2)所閃爍之數值,或砝碼誤差值超過4%以上

如顯示 "CAL E4"時表示校正用砝碼值錯誤或線性誤差過大,請重新確認砝碼重量及校正方法 步驟.

#### 五、 操作方法~秤重

- 1. 開機 後, 螢幕需在歸零 "0.00" 若有數值殘留, 短按 建歸零
- 2. 將待秤樣品放置在天平秤盤的正中央。
- 3. 穩定顯示螢幕所出現的數值即為樣品的重量。(穩定符號"→")

![](_page_4_Figure_4.jpeg)

#### 七、 更改密碼

![](_page_4_Figure_6.jpeg)

![](_page_5_Figure_0.jpeg)

![](_page_5_Figure_1.jpeg)

#### 九、 單位設定及切換

| 單位設定步驟:(1)長按 2 鍵 三秒 即顯示                                                                          | ; "→UNIT- g"             | NUNIT- mg ( | 2)利用 2)利用 鍵切 |  |  |
|--------------------------------------------------------------------------------------------------|--------------------------|-------------|--------------|--|--|
| 換至所需單位,顯示後按 WEND 鍵 "SET"表示設定完成(3)設定完按 鍵跳出設定,跳回重<br>量顯示 0.00 即可。設定單位同時有 "→"出現時,表示此單位有設定、反之則無設定此單位 |                          |             |              |  |  |
| 單位解除步驟:(1)長按 2 建 三秒 即顯                                                                           |                          |             |              |  |  |
| TIMA                                                                                             | g (grain)                | 1           | 1            |  |  |
|                                                                                                  | ka (kiloaram) *4         | 1000        | 0.001        |  |  |
| 小 →UNII-g (2)利用 → 雄切換主用                                                                          | ct (carat) *5            | 0.2         | 5            |  |  |
| MENU                                                                                             | mom (momme) *8           | 3.75        | 0.2666667    |  |  |
| 季取消留位 顯示後按 <sup>ENTER</sup> 键 "SFT"                                                              | lb (pound) *8            | 453.592     | 0.00220462   |  |  |
| 而坎府半位, 额小夜段 姓 561                                                                                | oz (ounce) *8            | 28.34955    | 0.035274     |  |  |
| Rim                                                                                              | ozt (troy ounce) *8      | 31.1035     | 0.0321507    |  |  |
| 表示設定完成(3)設定完按 🖤 鍵跳出                                                                              | dwt (pennyweight) *8     | 1.55517     | 0.643015     |  |  |
| 設定 跳回重量顯示 0 00 即可切換單位                                                                            | GN (grain) *8            | 0.064799    | 15.4324      |  |  |
|                                                                                                  | HTl (Hong Kong tael) *8  | 37.429      | 0.0267173    |  |  |
| 時: (                                                                                             | ST1 (Singapore tael) *8  | 37.79936    | 0.0264554    |  |  |
| 出廠設定單位為 "g"單位。可設定 21 種                                                                           | TT1 (Taiwan tael) *6, *8 | 37.5        | 0.0266667    |  |  |
|                                                                                                  | MTl (Malaysian tael) *8  | 37.79289    | 0.0264600    |  |  |
| <b>留位,零更切场哇,斩按 29 魏</b> —下即可                                                                     | m (mesghal) *8           | 4.6083      | 0.216999     |  |  |
| 早世 而女 勿疾时 应该 ● 姓 Ⅰ ゆり                                                                            | o (parts pound) *8       | 0.88592     | 1.12877      |  |  |
| 切換 "g" → "kg" → "ct"一個循                                                                          | B (baht) *s              | 15.2        | 0.0657895    |  |  |
| 環。                                                                                               | S (sawaran) *8           | 7.999       | 0.1250156    |  |  |
|                                                                                                  | Ks (kyats) *8            | 16.606      | 0.0602191    |  |  |
|                                                                                                  | T (tola) *8              | 11.664      | 0.0857339    |  |  |

User \*7, \*8

Can be set as required by the user (\*7

十、 PCS 數量設定 PCS SETTING

![](_page_6_Figure_1.jpeg)

6. 按 🖤 鍵四下回到 0.00 即完成設定

7

電腦部份設定: BalanceKeys 操作說明 (配件需選購)

![](_page_7_Figure_1.jpeg)

## 如果您用傳輸線是 USB 介面,先確認您插入的 COM 編號

電腦 WIN7 確認 步驟:

- 1. 將 USB 連接線接上電腦及天平,確認電腦以及天平皆在開啟狀態
- 2. 電腦左下角按滑鼠右鍵點選"裝置管理員"
- 3. 點選連接埠(COM 和 LPT),確認連接埠裡的 COM 編號 (圖中範例顯示您插入的 USB 孔為 COM4)

![](_page_8_Picture_5.jpeg)

### 電腦 WIN10 確認 步驟

1. 將 USB 連接線接上電腦及天平,確認電腦以及天平皆在開啟狀態

:

- 2. 電腦左下角按滑鼠右鍵點選"裝置管理員"
- 3. 點選連接埠(COM 和 LPT),確認連接埠裡的 COM 編號 (圖中範例顯示您插入的 USB 孔為 COM4)

![](_page_8_Picture_10.jpeg)

![](_page_9_Picture_0.jpeg)

![](_page_9_Picture_1.jpeg)

- 1. 按 POWER 鍵關機後
- 2. 取下秤盤(Pan)、秤托(Pan supporter)

![](_page_9_Figure_4.jpeg)

- 3. 利用清潔工具或小刷毛清掃雜物
- 4. 清潔完依序裝回秤托(Pan supporter)、秤盤(Pan)
- 5. 按 POWER 鍵開機後,執行校正步驟
- 6. 待完成校正即可開始秤重
- 周期保養

|        | 項目                           |
|--------|------------------------------|
| 周期     | 一年                           |
| 時間     | 任一天                          |
| 方式     | 檢查顯示螢幕及功能按鍵是否正常(螢幕、按鍵、秤盤、水平) |
| 再現性測試  | 放置全載重之1/2以上重量,放置十次測其標準差      |
| 四角偏差   | 放置全載重之1/4或1/3重量,檢查其四角偏差值     |
| 線性測試   | 選三到五點重量做秤重,對照砝碼報告書其重量        |
| 合格容許誤差 | 根據安裝環境和所需的準確性級別而有所差別         |

十三、 簡易故障排除

| 故障原因                               | 可能導致原因            | 排除步驟          |
|------------------------------------|-------------------|---------------|
| 無顯示字幕                              | 確認後方電源是否正常        | 檢查電源及變壓器規格    |
|                                    | 更換新變壓器            |               |
| 秤量時數值顯示不動                          | 秤盤異常              | 重置秤盤、秤托       |
| 低 户 坊 <b>叶 一 一 一 一 一 一 一 一 一 一</b> | 安裝地點是否環境穩定        | 確認安置環境之穩定度及正常 |
| 稳疋付號 —— 共常                         | 温度、溼度控制           | 操作天平          |
|                                    | 秤托異常(TX 公斤)       | 秤托重置          |
|                                    | 機器水準氣泡置中          | 調整水平          |
|                                    | 有無異物碰觸秤盤、秤托       | 檢查秤盤、秤托       |
|                                    | 防風玻璃窗關緊(TX/TW 公克) | 關緊防風玻璃窗       |
| 秤重不準                               | 校正不正確             | 重新校正          |
|                                    | 秤重前是否有歸零          | 秤重前按→017→鍵歸零  |
| 單位無顯示                              | 單位無設定             | 重新設定單位        |
| 按鍵功能無法解鎖                           | 輸入密碼錯誤            | 請洽工程師         |
| 接電腦時無輸出                            | 連接線、驅動程式是否安裝、確認   | 重置連接線、驅動程式、輸出 |
|                                    | 輸出設定是否正確          | 設定            |

### 十四、 錯誤碼

| 錯誤碼名稱      | 可能導致原因                                          | 排除步驟                                                              |
|------------|-------------------------------------------------|-------------------------------------------------------------------|
| ERR H      | 韌體異常                                            | 移除電源線並重新接上,如無改善請洽工程<br>師                                          |
| ERR E      | 校正錯誤<br>秤重時零點浮動過大<br>放置容器超過秤盤<br>秤盤異常<br>秤重重量異常 | 按 <li>鍵關機後,重置秤盤<br/>檢查秤盤位置是否正確,秤盤是否清空後重<br/>新校正</li>              |
| ERR N      | 顯示不穩定                                           | 按 <sup>①</sup> 鍵回到秤重畫面,確定環境無風、氣<br>流、震動下,重新校正,如出現 CAL.D,請<br>浴工程師 |
| ERR W      | 操作功能時<br>此輸入錯誤數值                                | 正確輸入數值                                                            |
| EDM ERR    | 操作功能時<br>操作錯誤                                   | 請正確操作按鍵功能                                                         |
| OL<br>- OL | 秤盤位置異常<br>秤托位置異常<br>秤重重量異常                      | 重置秤盤<br>重置秤托<br>放置正確載重                                            |
| R]]ORT     | 校正取消、輸入值取<br>消                                  | 設定回到更改前                                                           |
| WRIT       | 程式處理中                                           | 回到操作模式                                                            |
| BUSY       | 校正時秤盤上沒清<br>空,有載重                               | 清空秤盤後再校正                                                          |